| DOKUMENT                        | SIDA  |                    |         |
|---------------------------------|-------|--------------------|---------|
| Registrering av valnämnd i Kyrl | 1(8)  |                    |         |
| UPPRÄTTAT AV                    | DATUM | DOKUMENTBETECKNING | VERSION |
| Valkansliet                     |       |                    |         |

När du loggar in i Kyrksam kommer du till denna förstasida. Klicka på enhetens namn under mina enheter upp till höger.

| + 1        | Kyrk                                                                     | sam                                                             | Admin Snabbsök Min lista                                         | Kontaktlistor                     |
|------------|--------------------------------------------------------------------------|-----------------------------------------------------------------|------------------------------------------------------------------|-----------------------------------|
|            | Tesfazio<br>Jag deltar i<br>har sparat 0<br>och har 0 st<br>Visa mer det | on, Elsy<br>Ogrupper,<br>Isökningar<br>kontaktlistor.<br>taljer | Mina enh<br>Luleå domkyr<br>L Ingår i<br>• Lule ko<br>• Luleå st | eter  koförsamling  v ntrakt tift |
| Hitta i Ky | rksam A                                                                  | vancerad sök Fritextsök                                         | Mina akti                                                        | viteter                           |
|            | Name                                                                     |                                                                 | Tittat på Kyrk                                                   | oråd i Luleå domkyrkoförsamling   |
|            | Natiti                                                                   |                                                                 | Tittat på Lule                                                   | å domkyrkoförsamling              |
| Enhotor    | Тур                                                                      | Alla                                                            | <ul> <li>Tittat på Syför</li> </ul>                              | reningen                          |
| Ennece     | Inkluder                                                                 | a underliggande enheter                                         | Tittat på Nede                                                   | erluleå församling                |
| Grupper    | 🔲 Inkluder                                                               | a historiska enheter                                            | a Sök                                                            | Mer detaljer                      |

Scrolla ner till listan över förtroendevalda. Klicka på *Visa alla* för att se alla grupper. Klicka på valnämndens namn. Alla enheter ska ha en valnämnd registrerad som grupp i Kyrksam, men om gruppen tillfälligt saknar medlemmar har gruppen blivit historisk. Om du inte ser valnämnden i listan är detta en trolig orsak, klicka i rutan *historiska* för att få upp grupper som blivit inaktuella. Klicka sen på valnämndens namn.

| F    | örtr  | oendevalda                                  |       |                     |        |              | Dölj 🔻    |
|------|-------|---------------------------------------------|-------|---------------------|--------|--------------|-----------|
|      | Mar   | kera alla 🍸 🛛 Historiska 🖪 🗹 Aktuel         | lla F | 🛛 Framtida 🛛 🔲 Maku | lerade |              | E         |
| 6 av | / 7 g | rupper                                      |       |                     |        |              |           |
|      | ₽     | Namn                                        |       | Från och med        | ►      | Till och med |           |
|      | Α     | Arbets- och personalutskott                 |       | 2011-01-01          |        |              |           |
|      | Α     | Kyrkofullmäktige i Luleå domkyrkoförsamling |       | 2011-01-01          |        | 2017-12-31   |           |
|      | Α     | Kyrkoråd i Luleå domkyrkoförsamling         |       | 2011-01-01          |        |              |           |
|      | Α     | Kyrkvärdar i Luleå domkyrkoförsamling       |       |                     |        |              |           |
|      | -     | Revision i Luleå domkyrkoförsamling         |       | 2011-01-01          |        | 2017-12-31   |           |
|      | Α     | Valnämnd i Luleå domkyrkoförsamling         |       | 2011-01-01          |        | 2017-12-31   |           |
|      |       |                                             |       |                     |        |              | Visa färr |

| DOKUMENT                        | SIDA  |                    |         |
|---------------------------------|-------|--------------------|---------|
| Registrering av valnämnd i Kyrl | 2(8)  |                    |         |
| UPPRÄTTAT AV                    | DATUM | DOKUMENTBETECKNING | VERSION |
| Valkansliet                     |       |                    |         |

Nu kan du börja lägga till ledamöter. Detta gör du genom att klicka på den gröna menyknappen och välja alternativet *lägg till deltagare*.

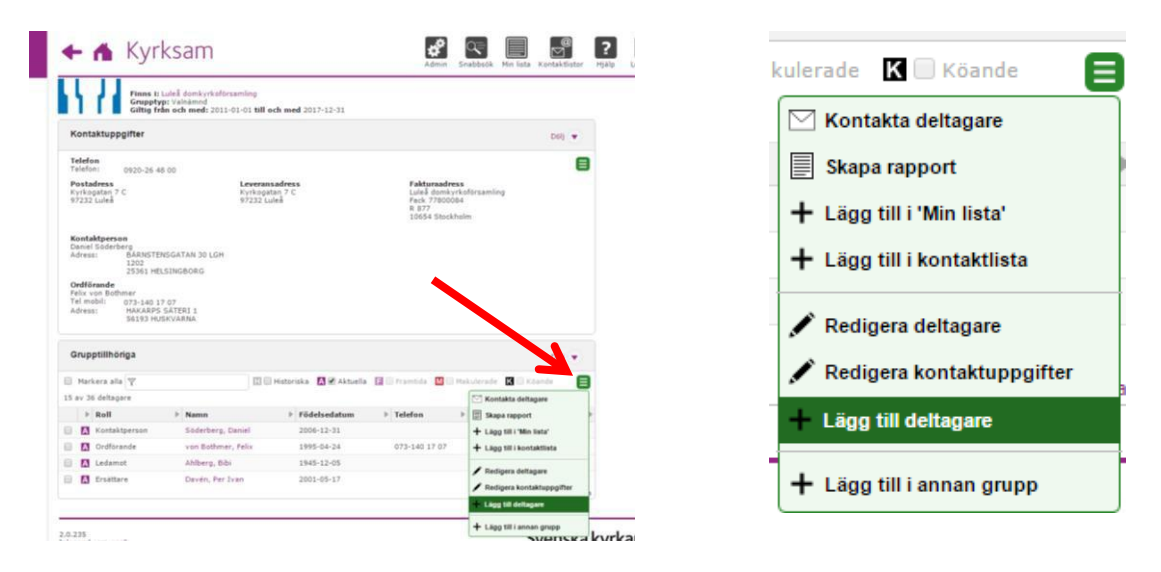

Det går att lägga till deltagare genom att söka på namn och adress eller på personnummer. Om du inte hittar personen du söker kan du utöka sökningen till att omfatta även folkbokföringen.

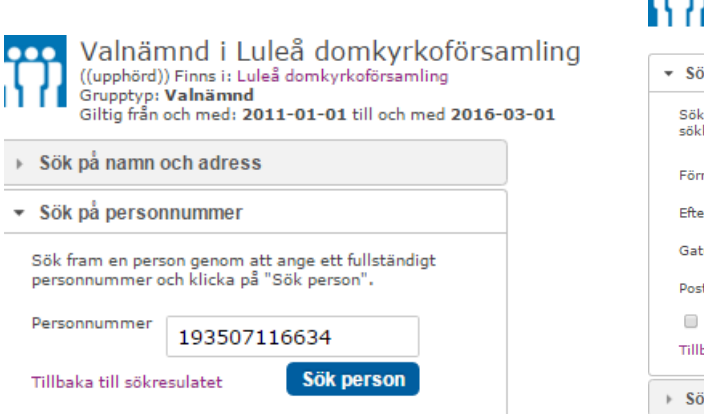

| Valnäm<br>((upphörd))  <br>Grupptyp: V<br>Giltig från og | Valnämnd i Luleå domkyrkoförsamling<br>((upphörd)) Finns i: Luleå domkyrkoförsamling<br>Grupptyp: Valnämnd<br>Giltig från och med: 2011-01-01 till och med 2016-03-01 |  |  |  |  |  |  |  |  |
|----------------------------------------------------------|----------------------------------------------------------------------------------------------------|--|--|--|--|--|--|--|--|
| <ul> <li>Sök på namn och adress</li> </ul>               |                                                                                                    |  |  |  |  |  |  |  |  |
| Sök fram personer<br>sökkriterier och kli                | genom att ange minst två<br>icka på "Sök personer".                                                                                                    |  |  |  |  |  |  |  |  |
| Förnamn                                                  | Daniel                                                                                                    |  |  |  |  |  |  |  |  |
| Efternamn                                                | Lindskog                                                                                                    |  |  |  |  |  |  |  |  |
| Gatuadress                                               |                                                                                                    |  |  |  |  |  |  |  |  |
| Postort                                                  | Luleå                                                                                                    |  |  |  |  |  |  |  |  |
| 📃 Sök även i KB                                          | lok                                                                                                    |  |  |  |  |  |  |  |  |
| Tillbaka till sökres                                     | Tillbaka till sökresulatet Sök personer                                                                                                    |  |  |  |  |  |  |  |  |
| Sök på personr                                           | nummer                                                                                                    |  |  |  |  |  |  |  |  |

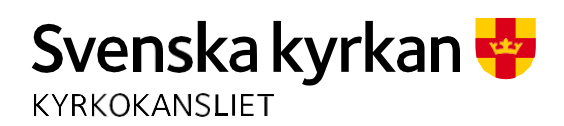

| DOKUMENT                        | SIDA  |                    |         |
|---------------------------------|-------|--------------------|---------|
| Registrering av valnämnd i Kyrl | 3(8)  |                    |         |
| UPPRÄTTAT AV                    | DATUM | DOKUMENTBETECKNING | VERSION |
| Valkansliet                     |       |                    |         |

Du får nu upp ett sökresultat. Lägg till personen genom att klicka på plusknappen till höger om namnet. Välj sen antingen *lägg till personer* för att spara eller välj *ändra sökning* för att lägga till fler personer. Råkar du lägga till fel person, klicka på minustecknet bredvid namnet för att ta bort personen från listan.

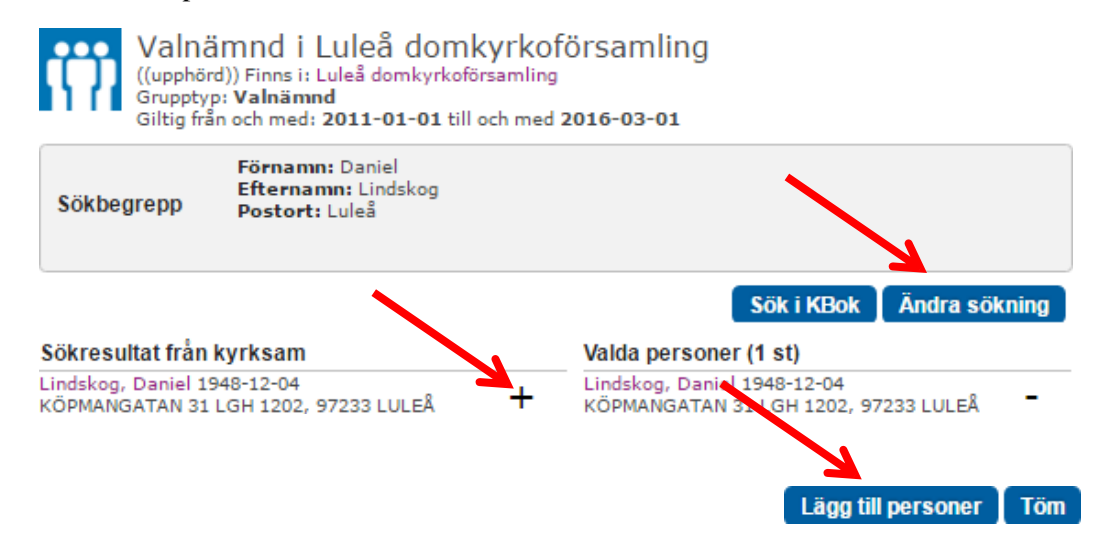

När du lagt till samtliga ledamöter kan listan se ut såhär. Välj lägg till personer.

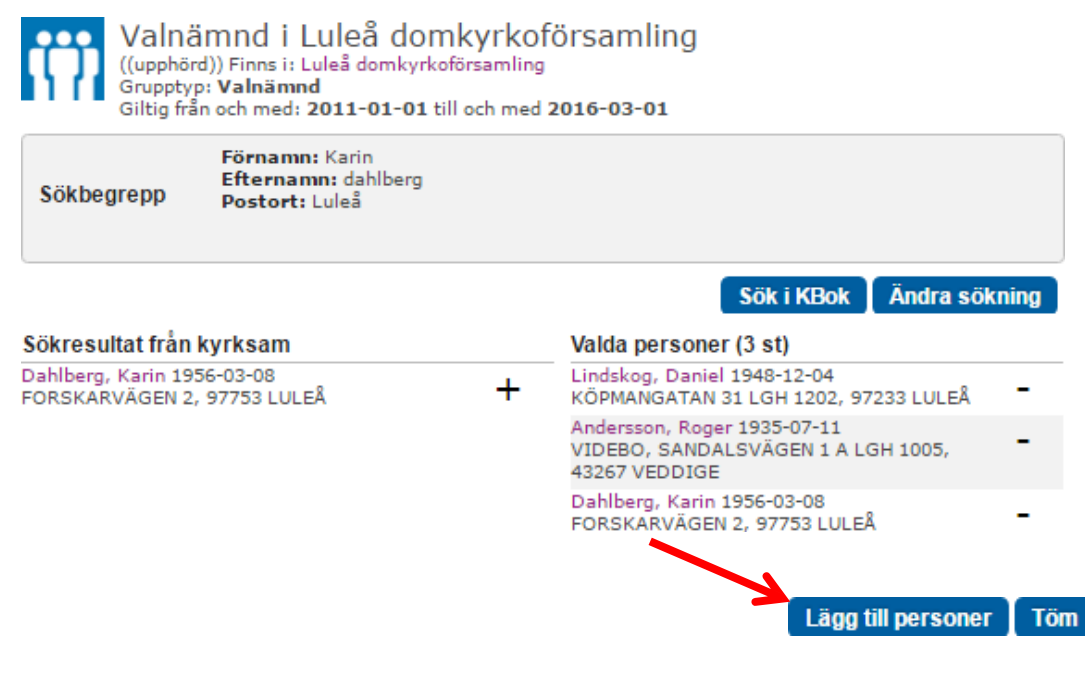

VALKANSLIET Kyrkokansliet, 75170 Uppsala Sysslomansgatan 4 Kanslistöd. 010- 18 19 200 www.svenskakyrkan.se

| DOKUMENT                        | SIDA  |                    |         |
|---------------------------------|-------|--------------------|---------|
| Registrering av valnämnd i Kyrl | 4(8)  |                    |         |
| UPPRÄTTAT AV                    | DATUM | DOKUMENTBETECKNING | VERSION |
| Valkansliet                     |       |                    |         |

Du kommer nu till sidan där du redigerar deltagare och nästa steg är att välja deltagarnas roller. Rollen ledamot är förvald för samtliga, du behöver därför ändra roll för ordförande, vice ordförande, ersättare och ev. kontaktperson. Klicka och ändra i rullistan efter respektive namn.

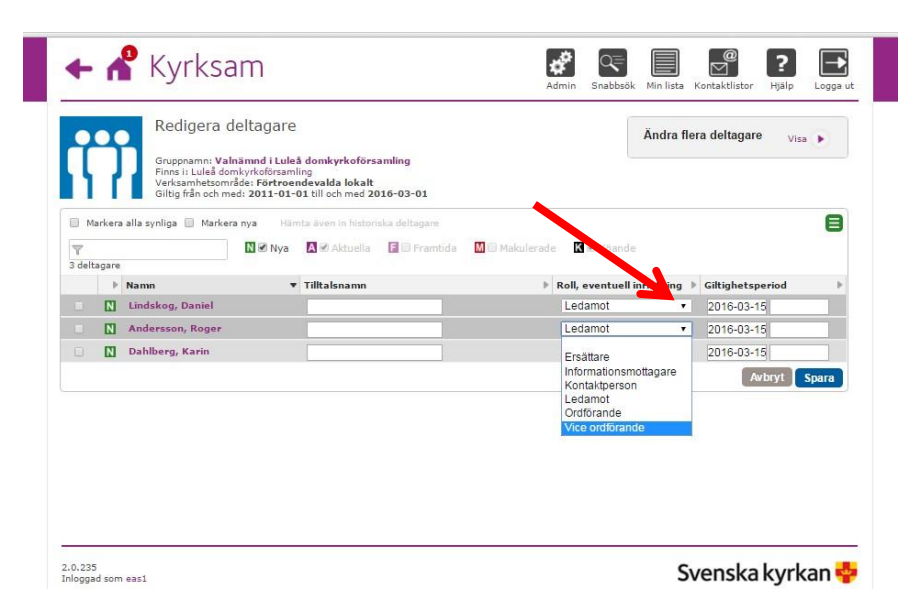

Du behöver också för varje person registrera en giltighetsperiod då uppdraget ska gälla. Som startdatum väljs automatiskt dagen för registrering och som slutdatum ska väljas 31 december 2017, för samtliga personer i valnämnden. Om du vill registrera alla samtidigt, klicka i rutan *markera alla* synliga och klicka sen på knappen *ändra flera deltagare*, så behöver du inte skriva in samma sak flera gånger. Det går också att ändra manuellt på respektive rad.

|           |             | Redigera                                                                                           | deltagare                                                                                          |                                              |                                 |                |                                             | Ändra fler                    | a deltagare                                | Visa |
|-----------|-------------|----------------------------------------------------------------------------------------------------|----------------------------------------------------------------------------------------------------|----------------------------------------------|---------------------------------|----------------|---------------------------------------------|-------------------------------|--------------------------------------------|------|
|           | Marker      | Gruppnamn: Va<br>Finns i: Luleå de<br>Verksamhetson<br>Giltig från och n<br>ra alla synliga 📃 Marl | alnämnd i Luleå do<br>omkyrkoförsamling<br>nråde: Förtroendev<br>ned: 2011-01-01<br>kera nya Hämta | mkyrkoförsa<br>alda lokalt<br>även in histor | <b>mling</b><br>riska deltagare |                |                                             |                               |                                            |      |
|           |             |                                                                                                    |                                                                                                    |                                              |                                 |                |                                             |                               |                                            |      |
| ₹<br>3 de | Itagan      | A                                                                                                  | N 🖉 Nya 🔺                                                                                          | 🕑 Aktuella                                   | F 🗌 Framtida                    | M 🗌 Makulerade | K 🗹 Köar                                    | nde                           |                                            |      |
| ₹<br>3 de | ltagarı     | e<br>Namn                                                                                          | N 🔊 Nya 🔺 🕇                                                                                        | Aktuella 🗹                                   | F 🗍 Framtida                    | M 🗋 Makulerade | K 🗹 Köar                                    | nde<br>inriktning ▶           | Giltighetsper                              | od   |
| ₹<br>3 de | ltagar<br>• | e<br><b>Namn</b><br>Andersson, Roger                                                               | N € Nya A                                                                                          | Aktuella     talsnamn                        | F 📄 Framtida                    | M 🗆 Makulerade | K 🕑 Köar<br>All, eventuell<br>Ledamot       | nde<br>inriktning ►<br>▼      | Giltighetsperi<br>2016-03-30               | od   |
| ▼<br>3 de | ltagar<br>A | e<br><b>Namn</b><br>Andersson, Roger<br>Dahlberg, Karin                                            | N ♥ Nya ▲                                                                                          | Aktuella 🗹                                   | F 🕞 Framtida                    | M 🗎 Makulerade | Köan<br>II, eventuell<br>Ledamot<br>Ledamot | nde<br>inriktning ▶<br>▼<br>▼ | Giltighetsperi<br>2016-03-30<br>2016-03-30 | od   |

VALKANSLIET Kyrkokansliet, 75170 Uppsala Sysslomansgatan 4 Kanslistöd. 010- 18 19 200 www.svenskakyrkan.se

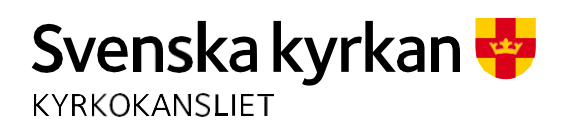

| DOKUMENT                        | SIDA  |                    |         |
|---------------------------------|-------|--------------------|---------|
| Registrering av valnämnd i Kyrl | 5(8)  |                    |         |
| UPPRÄTTAT AV                    | DATUM | DOKUMENTBETECKNING | VERSION |
| Valkansliet                     |       |                    |         |

Skriv in uppdragets slutdatum i den nedre rutan, giltig till och med. Klicka sen på spara.

|            |        | Redigera de<br>Gruppnamn: Valnä<br>Finns it Luleå domk<br>Verksamhetsområd<br>Giltig från och med | ltagare<br>imnd i Luleå<br>ivyrkoförsamli<br>e: Förtroen<br>: 2011-01-0 | domkyrkoförs<br><sup>ng</sup><br>devalda lokalt<br>1 till och med 20 | amling<br>016-03-01 |                   |                    | Ändra fler<br>Nu<br>Välyksil<br>Inriktning<br>Giltig från oc<br>Giltig till och | a deltagare Da   | ilj 💌 |
|------------|--------|---------------------------------------------------------------------------------------------------|-------------------------------------------------------------------------|----------------------------------------------------------------------|---------------------|-------------------|--------------------|---------------------------------------------------------------------------------|------------------|-------|
| <b>S</b> M | arkera | alla synliga 📄 Markera r                                                                          | nya Hām                                                                 | ta även in histor                                                    | iska deltagare      | M (ii) M-buderede | K With Second s    |                                                                                 |                  | ٨     |
| 3 delt     | agare  |                                                                                                   | C C Nya                                                                 | A de Aktuella                                                        | La la) manuad       | M C Makulerage    | N BO NDANDE        |                                                                                 |                  |       |
|            | Þ      | Namn                                                                                              | •                                                                       | Tilltalsnamn                                                         |                     | Þ                 | Roll, eventuell in | riktning 🕨                                                                      | Giltighetsperiod | Þ     |
|            | N      | Lindskog, Daniel                                                                                  |                                                                         |                                                                      | 1                   |                   | Ledamot            | •                                                                               | 2016-03-15 2017- | 12-31 |
| •          | N      | Andersson, Roger                                                                                  |                                                                         | ł.                                                                   |                     |                   | Vice ordförande    | • •                                                                             | 2016-0. 15 2017- | 12-31 |
|            | N      | Dahlberg, Karin                                                                                   |                                                                         |                                                                      |                     |                   | Ordförande         | •                                                                               | 2016-03-15 2011- | 12-31 |
|            |        |                                                                                                   |                                                                         |                                                                      |                     |                   |                    |                                                                                 | Avbryt           | Spara |

En person som suttit med i en tidigare valnämnd har, på grund av att uppdraget avslutats, blivit *historisk* i systemet. För att hitta och lägga till en sådan person i nämnden utgår du från nämndens förstasida och klickar i rutan *historiska* för att dessa personer ska synas. Ett H före namnet markerar att personens uppdrag har avslutats.

|      | Valnämnd i Luleå domkyrkoförsamling<br>Senast ändrad 2016-03-15 av eas1<br>Finns i: Luleå domkyrkoförsamling<br>Grupptyp: Valnämnd<br>Giltig från och med: 2011-01-01 till och med 2016-03-01 |                                    |      |                                 |                          |                                   |     |                                                                       |                               |                 |    |           |   |
|------|----------------------------------------------------------------------------------------------------|------------------------------------|------|---------------------------------|--------------------------|-----------------------------------|-----|-----------------------------------------------------------------------|-------------------------------|-----------------|----|-----------|---|
| H    | onta                                                                                                    | aktuppgifter                       |      |                                 |                          |                                   |     |                                                                       |                               |                 |    | Dölj      | • |
| Т    | elefo<br>elefo                                                                                                    | on<br>0920-26 4                    | 8 00 | Epost<br>Iulea.dor<br>ann-britt | nkyrko<br>.malka         | forsamling@sven<br>n@svenskakyrka |     |                                                                       |                               |                 |    |           | 8 |
| PK 9 | osta<br>yrkog<br>7232                                                                                                    | <b>dress</b><br>Jatan 7 C<br>Luleå |      | Leveran<br>Kyrkogat<br>97232 Lu | a <b>sadre</b><br>an 7 C | 55                                |     | <b>Fakturaad</b><br>Luleå domk<br>Fack 778000<br>R 877<br>10654 Stock | ress<br>yrkof<br>084<br>choln | församling<br>n |    |           |   |
| 0    | irup                                                                                                    | ptillhöriga                        |      |                                 |                          |                                   |     |                                                                       |                               |                 |    | Dölj      | • |
|      | Mark                                                                                                    | era alla 🕎                         |      | 1 2 H                           | listoris                 | ka 🖪 🗹 Aktuella 📔                 | Fra | amtida <u>M</u> 🗌 Ma                                                  | kule                          | rade K 🗌        | Kö | ande      | E |
|      | )                                                                                                    | Roll                               | Þ    | Namn                            | Þ                        | Födelsedatum                      | Þ   | Telefon                                                               | Þ                             | E-post          | Þ  | Postort   | Þ |
| -    | 11                                                                                                    | Kontaktperson                      |      | Gustafsson, Love                |                          | 1995-07-14                        |     |                                                                       |                               |                 |    | SJÄLEVAD  |   |
|      |                                                                                                    |                                    |      |                                 |                          |                                   |     |                                                                       |                               |                 |    |           |   |
|      | 11                                                                                                    | Ordförande                         |      | von Bothmer, Felix              |                          | 1995-04-24                        |     | 073-140 17 07                                                         |                               |                 |    | HUSKVARNA | 4 |

VALKANSLIET Kyrkokansliet, 75170 Uppsala Sysslomansgatan 4 Kanslistöd. 010- 18 19 200 www.svenskakyrkan.se

| DOKUMENT                        | SIDA  |                    |         |
|---------------------------------|-------|--------------------|---------|
| Registrering av valnämnd i Kyrl | 6(8)  |                    |         |
| UPPRÄTTAT AV                    | DATUM | DOKUMENTBETECKNING | VERSION |
| Valkansliet                     |       |                    |         |

Du markerar denna person genom att klicka i rutan före personens namn och i den gröna menyknappen väljer du sedan redigera deltagare.

| Valna<br>Senast i                                                      | mnd i Luleå domk                                                                    | yrkoförsamling                                                                                   |                                                                           |                                                                                                    | 🖂 Kontakta deltagare                               |
|------------------------------------------------------------------------|-------------------------------------------------------------------------------------|--------------------------------------------------------------------------------------------------|---------------------------------------------------------------------------|----------------------------------------------------------------------------------------------------|----------------------------------------------------|
| Finns it<br>Gruppt<br>Giltig fi                                        | Luleå domkyrkoförsamling<br>19: Valnämnd<br>ån och med: 2011-01-01 till (           | och med 2016-03-01                                                                               |                                                                           |                                                                                                    | Skapa rapport                                      |
| Kontaktuppgifter                                                       |                                                                                     |                                                                                                  |                                                                           | D                                                                                                    | + Lägg till i 'Min lista'                          |
| Telefon<br>Telefon: 0920-26 4<br>Postadress<br>Kyrkogatan 7 C          | Telefon<br>Telefon: 0920-26.48.00<br>Postadress<br>Kvrkonatar 7 C<br>Kvrkonatar 7 C |                                                                                                  | Fakturaadre<br>Luleå domkvr                                               | 55<br>cofórsamling                                                                                            | + Lägg till i kontaktlista                         |
| 97232 Luleå                                                            | 972321                                                                              | .uleă                                                                                            | Fack 7780008<br>R 877<br>10654 Stockh                                     | lm                                                                                                    | 🖌 Redigera deltagare                               |
|                                                                        |                                                                                     |                                                                                                  |                                                                           | D                                                                                                    | 💉 Redigera kontaktuppg                             |
| Grupptillhöriga                                                        |                                                                                     |                                                                                                  |                                                                           |                                                                                                    |                                                    |
| Grupptillhöriga                                                        |                                                                                     | Historiska 🖪 🗹 Aktualla 📑                                                                        | 🗍 Framtida 🛛 🕅 🗍 Maki                                                     | lerade 🔣 📄 Kõande                                                                                             |                                                    |
| Grupptillhöriga Markera alla                                           |                                                                                     | Historiska 🖪 🗹 Aktuella 🔚                                                                        | 💮 Framtida 🛛 🔂 🗍 Maki                                                     | lerade 🚺 🗆 Köande                                                                                             | + Lägg till deltagare                              |
| Grupptillhöriga Markera alla Markera alla Roll Roll                    | E € Namn                                                                            | Historiska 🚺 🗹 Aktuella 🚺                                                                        | Framtida M Hake Telefon                                                   | lerade 🔀 Kõande<br>Montakta deltagare<br>Skapa rapport                                                        | + Lägg till deltagare                              |
| Grupptillhöriga Markara alla                                           | <ul> <li>Namn</li> <li>Gustafsson, Love</li> </ul>                                  | Historiska 🔊 🖉 Aktuella 🚺<br>Födelsedatum<br>1995-07-14                                          | Framtida M Make                                                           | Verade 🔀 Kõande<br>Montakta deltagare<br>Montakta deltagare<br>Skapa rapport<br>+ Lägg Sill i Min Ilista'     | + Lägg till deltagare                              |
| Grupptillhöriga Markera alla                                           | Namn<br>Gustafsson, Love<br>von Bothmer, Felix                                      | Historiska 🕼 <table-cell> Aktuella 🗐<br/>Födelsedatum<br/>1995-07-14<br/>1995-04-24</table-cell> | <ul> <li>Framtida Make</li> <li>Telefon</li> <li>073-140 17 07</li> </ul> | lerade 【 Köande<br>Kontakta deltagare<br>B Skapa rapport<br>+ Lägg Sill i Kontaktilista                       | + Lägg till deltagare                              |
| Grupptillhoriga Markera alla Adeltagare Rol Kontaktperson Cordiforande | Name Gustafsson, Love von Bothmer, Felix von Bothmer, Felix                         | Historiska 💽 🏾 Aktuella 💽<br>Födelsedatum<br>1995-07-14<br>1995-04-24<br>1995-04-24              | Framtida Make      Telefon      073-140 17 07      073-140 17 07          | lerade 【 Köande<br>Kontakta deltagare<br>B Skapa rapport<br>+ Lägg till i kontaktiista<br>Rationara deltagare | + Lägg till deltagare<br>+ Lägg till i annan grupp |

Markera personen och välj sedan *lägg till ny roll* i menyn. Välj sedan den nya rollen i rullistan och fyll i start- och stopdatum för uppdraget. Spara.

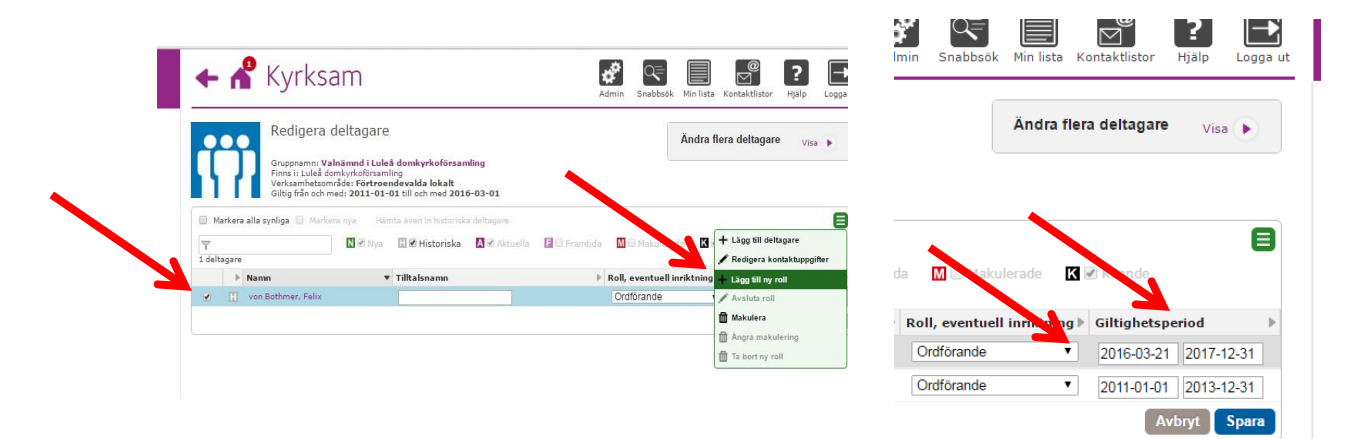

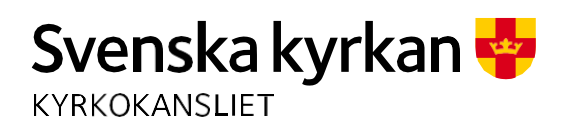

| DOKUMENT                        |            |                    | SIDA    |
|---------------------------------|------------|--------------------|---------|
| Registrering av valnämnd i Kyrl | ksam       |                    | 7(8)    |
| UPPRÄTTAT AV                    | DATUM      | DOKUMENTBETECKNING | VERSION |
| Valkansliet                     | 2016-04-04 |                    |         |

Nu återstår att lägga till/redigera kontaktuppgifter för valnämnden. Gå tillbaka till valnämndens startsida, klicka på den gröna menyknappen längst upp till höger och välj *redigera grupp*.

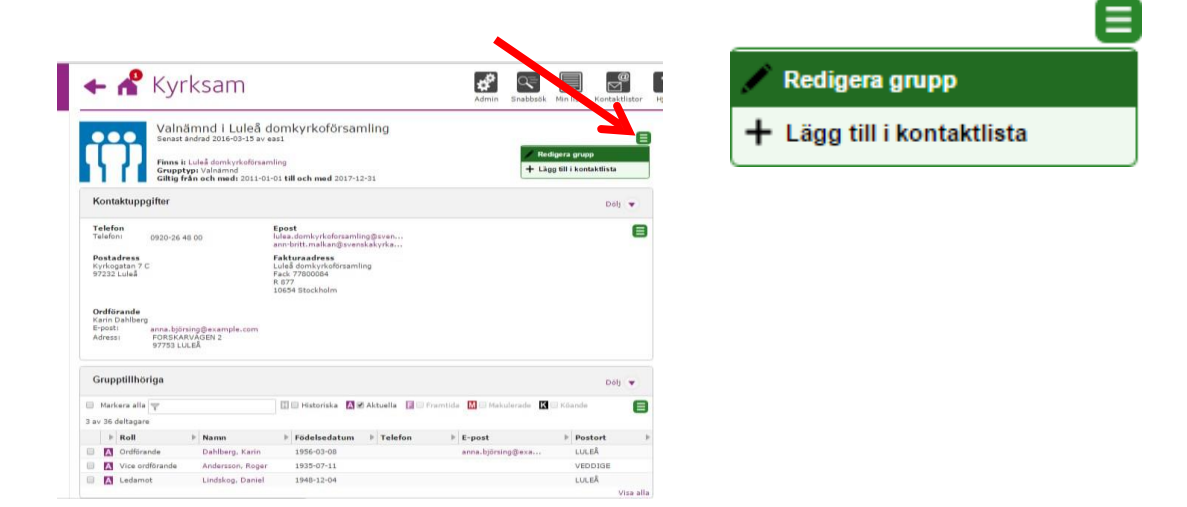

Här behöver du registrera följande uppgifter för valnämnden: mobilnummer, e-postadress, postadress för post från valkansliet eller stift samt leveransadress för mottagande av valnämndsmaterial. Klicka på den uppgift du vill lägga till. När du lägger till en adress kan du välja registrerad adress för enheten eller att manuellt skriva in en annan adress.

| Redigera gruppuppgifter<br>Här kan du redigera kontaktuppgifter för grupp. | Valnämnd i Luleå (<br>Finns i: Luleå domkyrko<br>Grupptyp: Valnämnd<br>Giltig från och med:: 20<br>12-31<br>Senast ändrad 2016-03- | <b>lomkyrkoförsamling</b><br>församling<br>11-01-01 t.o.m.: 2017-<br>15 13:52:52 av eas1                                                                                                    | ٨   | Redigera gruppuppgifter<br>Här kan du redigera kontaktuppgifter för grupp. | Valnä<br>Finns i:<br>Giltig fr<br>12-31<br>Senast |
|----------------------------------------------------------------------------|----------------------------------------------------------------------------------------------------|----------------------------------------------------------------------------------------------------|-----|----------------------------------------------------------------------------|---------------------------------------------------|
| Namp                                                                       | Fnost                                                                                                    | +Enost                                                                                                    |     | ▶ Postadress ✓                                                             |                                                   |
| Valnämnd i Luleå domlovrkoförsamling                                       | cpose                                                                                                    | *Eposi                                                                                                    |     | Besoksadress                                                               |                                                   |
| valianing i Eulea domkyrkororsaning                                        | Telefonnummer                                                                                                    | +Telefon                                                                                                    |     | <ul> <li>Leveransadress</li> </ul>                                         |                                                   |
| Adresser                                                                   | Webbadresser                                                                                                    | +Webbadress                                                                                                    |     | Egeninmatad 🔹                                                              |                                                   |
| ▹ Postadress ✓                                                             |                                                                                                    | All and a second second |     | Egeninmatad<br>Enhetens postadress                                         |                                                   |
| <ul> <li>Besöksadress</li> </ul>                                           |                                                                                                    |                                                                                                    |     | Enhetens besökadress<br>Enhetens fakturaadress 🔻                           |                                                   |
| <ul> <li>Leveransadress</li> </ul>                                         |                                                                                                    |                                                                                                    |     | со                                                                         |                                                   |
| ▶ Fakturaadress ✓                                                          |                                                                                                    |                                                                                                    |     | Postnummer                                                                 |                                                   |
|                                                                            |                                                                                                    | Avbryt Spa                                                                                                    | ага | Postort                                                                    |                                                   |
|                                                                            |                                                                                                    |                                                                                                    |     | Land                                                                       |                                                   |
|                                                                            |                                                                                                    |                                                                                                    |     | Sverige                                                                    | ·                                                 |

🕨 Fakturaadress 🗸

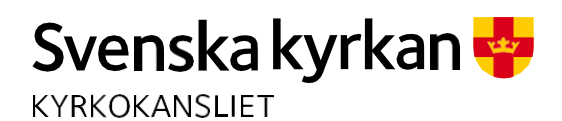

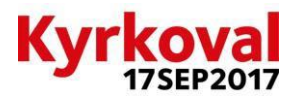

| DOKUMENT                        | SIDA       |                    |         |
|---------------------------------|------------|--------------------|---------|
| Registrering av valnämnd i Kyrl | ksam       |                    | 8(8)    |
| UPPRÄTTAT AV                    | DATUM      | DOKUMENTBETECKNING | VERSION |
| Valkansliet                     | 2016-04-04 |                    |         |

Du behöver också se till att valnämndens medlemmar har korrekta kontaktuppgifter inmatade. Från första sidan markerar du den person du vill redigera och väljer sedan *redigera kontaktuppgifter* i menyn.

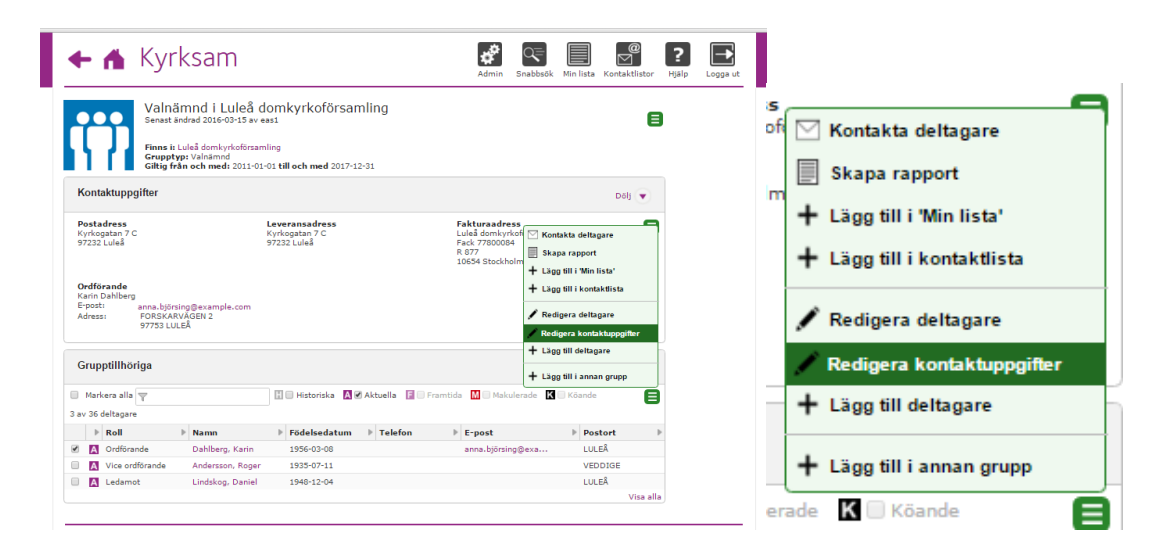

I rutan som kommer upp skriver du i de korrekta kontaktuppgifterna och klickar sen på spara.

| arin Dahlberg,<br>Irdförande | <b>E-post</b><br>E-post: anna.björsing@4 | xample.com             |
|------------------------------|------------------------------------------|------------------------|
|                              | Alternativa kontaktur                    | pgifter för deltagande |
|                              | Adress                                   | Epost +Epost           |
|                              | Adress                                   | Telefonnummer +Telefon |
|                              |                                          | Mobiltelefon *         |
|                              |                                          | + 46 70 1234567 🛍      |
|                              | со                                       |                        |
|                              | Postnummer                               |                        |
|                              | Postort                                  |                        |
|                              | Land                                     |                        |
|                              | Sverige                                  | *                      |
|                              |                                          |                        |